- 1. Abrir CS50 IDE
- 2. Abrir una terminal
- 3. Ejecutar
  - wget <a href="https://repo.continuum.io/miniconda/Miniconda3-latest-Linux-x86\_64.sh">https://repo.continuum.io/miniconda/Miniconda3-latest-Linux-x86\_64.sh</a>

~/workspace/ \$ wget https://repo.continuum.io/miniconda/Miniconda3-latest-Lin ux-x86\_64.sh --2017-10-25 22:40:48-- https://repo.continuum.io/miniconda/Miniconda3-lates t-Linux-x86\_64.sh Resolving repo.continuum.io (repo.continuum.io)... 104.16.18.10, 104.16.19.10 , 2400:cb00:2048:1::6810:130a, ... Connecting to repo.continuum.io (repo.continuum.io)|104.16.18.10|:443... conn ected. HTTP request sent, awaiting response... 200 OK Length: 54167345 (52M) [application/x-sh] Saving to: 'Miniconda3-latest-Linux-x86\_64.sh' 100%[=======>] 54,167,345 50.2MB/s in 1.0s 2017-10-25 22:40:50 (50.2 MB/s) - 'Miniconda3-latest-Linux-x86\_64.sh' saved [ 54167345/54167345]

~/workspace/ \$

### 4. Ejecutar

sh Miniconda3-latest-Linux-x86 64.sh

```
~/workspace/ $ sh Miniconda3-latest-Linux-x86_64.sh
Welcome to Miniconda3 4.3.30
In order to continue the installation process, please review the license
agreement.
Please, press ENTER to continue
>>>
```

5. Presionar Intro.

```
_____
Miniconda End User License Agreement
_____
Copyright 2015, Anaconda, Inc.
All rights reserved under the 3-clause BSD License:
Redistribution and use in source and binary forms, with or without modificati
on, are permitted provided that the following conditions are met:
 * Redistributions of source code must retain the above copyright notice, th
is list of conditions and the following disclaimer.
 * Redistributions in binary form must reproduce the above copyright notice,
 this list of conditions and the following disclaimer in the documentation an
d/or other materials provided with the distribution.
  * Neither the name of Continuum Analytics, Inc. (dba Anaconda, Inc.) ("Cont
inuum") nor the names of its contributors may be used to endorse or promote p
roducts derived from this software without specific prior written permission.
--More--
```

6. Aperecerán los términos de la licencia. **Presionar barra espaciadora hasta llegar al final del documento.** 

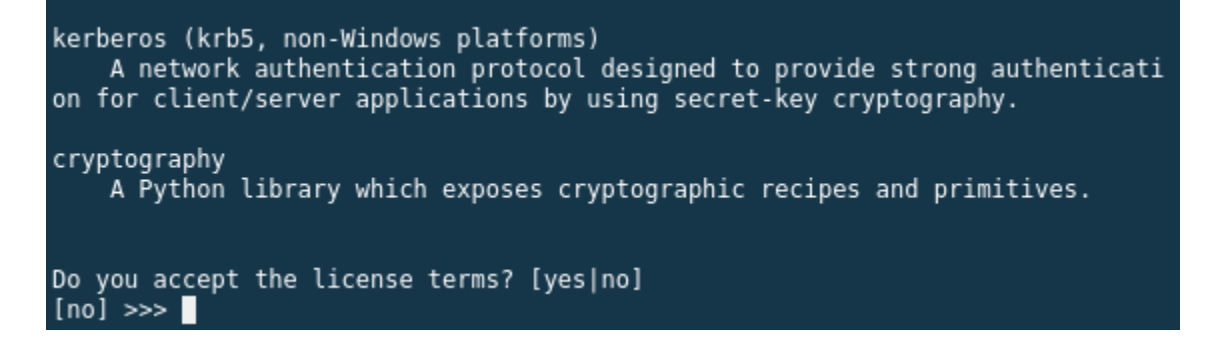

- 7. Escribir yes.
- 8. Presionar Intro.

```
Do you accept the license terms? [yes|no]
[no] >>> yes
Miniconda3 will now be installed into this location:
/home/ubuntu/miniconda3
- Press ENTER to confirm the location
- Press CTRL-C to abort the installation
- Or specify a different location below
[/home/ubuntu/miniconda3] >>>
```

## 9. Presionar Intro.

10. Se instalará Conda. Escribir yes.

```
installing: cryptography-2.0.3-py36ha225213_1 ...
installing: wheel-0.29.0-py36he7f4e38_1 ...
installing: pip-9.0.1-py36h8ec8b28_3 ...
installing: pyopenssl-17.2.0-py36h5cc804b_0 ...
installing: urllib3-1.22-py36hbe7ace6_0 ...
installing: requests-2.18.4-py36he2e5f8d_1 ...
installing: conda-4.3.30-py36h5d9f9f4_0 ...
installing: conda-4.3.30-py36h5d9f9f4_0 ...
installation finished.
Do you wish the installer to prepend the Miniconda3 install location
to PATH in your /home/ubuntu/.bashrc ? [yes|no]
[no] >>> yes
```

## 11. Presionar Intro.

[no] >>> yes

Appending source /home/ubuntu/miniconda3/bin/activate to /home/ubuntu/.bashrc A backup will be made to: /home/ubuntu/.bashrc-miniconda3.bak

For this change to become active, you have to open a new terminal.

Thank you for installing Miniconda3! ~/workspace/ \$

# 12. Abrir una nueva terminal

#### 13. Ejecutar

export PATH=\$PATH:/home/ubuntu/miniconda3/bin

14. Ejecutar

wget <u>https://mayorga.fedorapeople.org/jupyter/jupyter.sh</u>

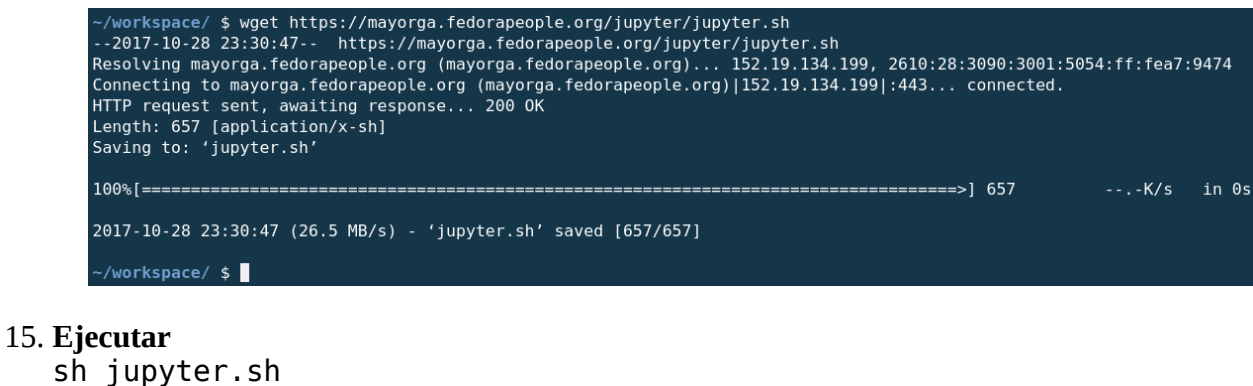

| ~/workspace/ \$ sh jupyter.sh     |
|-----------------------------------|
| Fetching package metadata         |
| Solving package specifications: . |

16. **Presionar Intro dos veces**, para configurar una contraseña vacía. Puede configurar otra contraseña si lo desea.

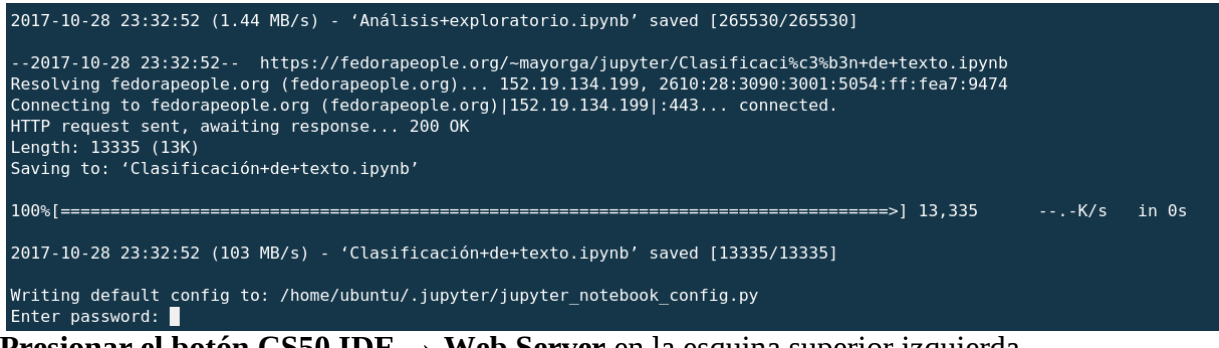

17. **Presionar el botón CS50 IDE**  $\rightarrow$  **Web Server** en la esquina superior izquierda.

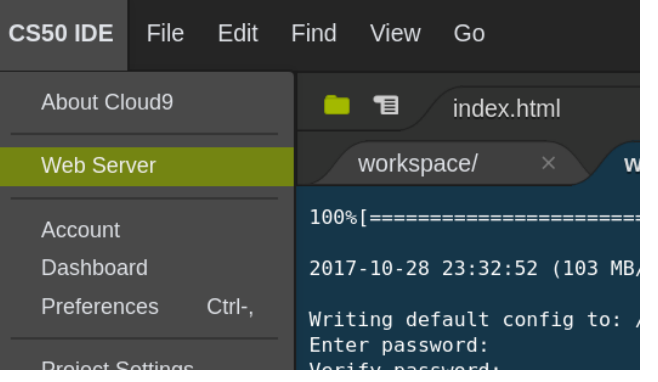

18. Se cargará Jupyter desde su servidor.

| Trigonometric-Functions-Problem-Solving-Approach.pdf - Google Chrome Home - Google Chrome urx |
|-----------------------------------------------------------------------------------------------|
| $ \begin{tabular}{ c c c c c c c c c c c c c c c c c c c$                                     |
| ← → C ▲ Secure   https://ideS0-mayorgalinux.csS0.io:8080/tree?                                |
| 💭 Jupyter                                                                                     |
| Files Running Clusters                                                                        |
| Select items to perform actions on them.                                                      |
|                                                                                               |
| C data                                                                                        |
| Analisis+exploratorio.lpynb                                                                   |
| Clasificación+de+texto.ipynb                                                                  |
| B Prueba+de+entorno.ipynb                                                                     |
| C data.tar                                                                                    |
|                                                                                               |